# 本校のインターネット出願の流れ

武庫川女子大学附属中学校

★はじめに……本校の募集要項の裏表紙をご覧ください

| 2                                       | 255<br>出願期間内なら<br>4時間OK! 24                                                                                                 | いましたときは<br>時間の<br>フレジットカード                                                                                 |
|-----------------------------------------|----------------------------------------------------------------------------------------------------|----------------------------------------------------------------------------------------------------|
| PC                                      | ンスマホ・タブレットから コー<br>出版可能!                                                                                                    | ルセンター<br>で安心 で受験料が支払える!                                                                                    |
| ンタ<br>平日:1<br>年程ク<br><b>/15</b><br>日期に第 | ーネット出版のメリット<br>日・祝日24時間出版手続きができます。 ■ご<br>レジットカード・コンビニエンスストア・ペイジー対<br>A この 「33] こ にいい () () () () () () () () () () () () () | a宅で出業手続きができます。<br>協会動機構ATM・ベイジー対応ネットパンキングでのま支払方法が基へ<br>LAWSON FemilyMart ()の<br>pagasy                     |
| 出版                                      | 手続の方法<br>本校ホームページ                                                                                                    |                                                                                                    |
| STEPT                                   | 本校HP出版サイトへアクセス                                                                                                    | スマートフォン・タブレット電素でもご利用いただけま                                                                                  |
|                                         | マイベージをつくる                                                                                                    | 出版後のご道筋のため、数量時にも<br>すぐご確認いただけるメールアドレスをご登録くださ                                                               |
|                                         | 検定料の支払い方法の選択                                                                                                    | 個人病産、出産入損日提等を入力してくたさい。                                                                                     |
| STHE                                    |                                                                                                    | ※人学考査第は手校から発送しませんので、受難者の設<br>アップロードの上、必ずご自身で印刷し入学考査第を試<br>お持ちください。                                         |
| 2                                       | シークタームン番号の確認<br>またま<br>コンピニャー金剛期の<br>支払い ATMで支払い                                                                            | <ul> <li>●出展手続きの方法については、12月上旬に</li> <li>本校ホームページにてご案内いたします。</li> <li>●説明会にて、出版方法についてのご説明もいたします。</li> </ul> |
|                                         | 支払い売了メールの確認                                                                                                    |                                                                                                    |
| 2                                       | *                                                                                                    | ● 素製料のお支払用了後、出現サイトにて入学考察後の目的が可能<br>なります。ご自宅、コンビニエンスストアで印刷してください。                                           |
|                                         |                                                                                                    |                                                                                                    |
| STE                                     | 入学考査票の印刷                                                                                                    |                                                                                                    |

本校のインターネット出願は、上記の「STEP1」から「STEP3」の3つのス テップで、出願することが可能です。

# 【インターネット出願 利用環境について】

Oインターネット出願は、パソコンやスマートフォン、タブレットで、インター ネットに接続できるものから操作をしてください。

| <ul> <li>はじめて手続される方へ」</li> <li>ユーザID (メールアドレス)をはじめて登録される方は、下のボタン<br/>をクリックしてください。</li> <li>miraicompassサイトでmcID (共通ID)として登録された方は、ログ<br/>インにお進みください。</li> <li>はじめての方はごちら</li> </ul>   | 学校からのお知らせ<br>のご登録いただいたユーザID(メールアドレス)は、イベント予約およびイン<br>ターネット出版の際に使用できます。<br>の間じユーザIDで2名以上ご登録される場合は、1人目のご登録後、画面右上><br>ニューの「受験生情報変更」より追加登録してください。<br>システムに関するお知らせ<br>5.7754からの予約55世にありませょ |
|----------------------------------------------------------------------------------------------------|----------------------------------------------------------------------------------------------------|
| <ul> <li>【ユーザID登録がお済みの方へ】</li> <li>・ 登録済みのユーザID(メールアドレス)、パスワードを入力のうえ、<br/>「ログイン」をクリックしてください。</li> <li>・ メールアドレスの変更を希望される場合は、ログイン後、「メールアドレス変更」より変更してください。</li> <li>メールアドレス</li> </ul> |                                                                                                    |
| email                                                                                                    |                                                                                                    |
| バスワード □ / スワードの世事業等                                                                                                    |                                                                                                    |
| Password                                                                                                    |                                                                                                    |
|                                                                                                    |                                                                                                    |
| パスワードをお忘れの方はこちら                                                                                                    |                                                                                                    |
|                                                                                                    |                                                                                                    |

※この画面の右下の「推奨環境」を必ずご確認ください。

- Oインターネット出願では、入学考査票(受験票)を自宅で印刷することができますので、 プリンタをご準備ください。
- O自宅にプリンタが準備できないときは、各種コンビニエンスストアに設置されている 「マルチコピー機」を使って、印刷することができます。
- ○自宅にインターネット環境のない場合や、出願の手順に不安のある方は、本校でインタ ーネット出願をすることができます。クレジットカードでの支払いが確定後、入学考査 票(受験票)の印刷も可能です。

※本校でインターネット出願を希望される方は、お電話での事前予約をお願いします。

日程: 令和元年12月25日(水)・26日(木)13時~16時 持参していただくもの: 受験生の写真データ

(最近3ヶ月以内に正面上半身を撮影したもの)

クレジットカード(VISA・MasterCard・JCB・AMEX)

事前予約先:武庫川女子大学附属中学校高等学校 入試相談室 TELO798-47-8102

## 【インターネット出願にあたっての事前準備】

本校のインターネット出願の手続きを行うにあたり、以下の内容を事前にご確認ください。

 1. 入試日程、入試方式、受験会場をどうするか
 今年前入試か午後入試か、日程別の入試方式の選択、グローバル入試の受験会 よの選択
 2. 受験科目の選択をどうするか
 今人3S 入試で理社とも受験か理もしくは社の選択。
 6 入試で英語を選択するかどうか。
 3. 希望コースをどうするか
 今 のみ、CS のみ、第 1 希望 CS 第 2 希望 CG のいずれかを選択
 5. 考査料の支払い方法はどうするか
 5. 有写真データは準備できているか
 7. 入学考査票(受験票)の印刷はどうするか

本校の募集要項を確認していただき、出願の手続きをお願いします。

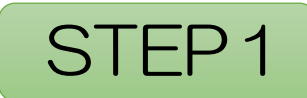

# (1)本校ホームページ

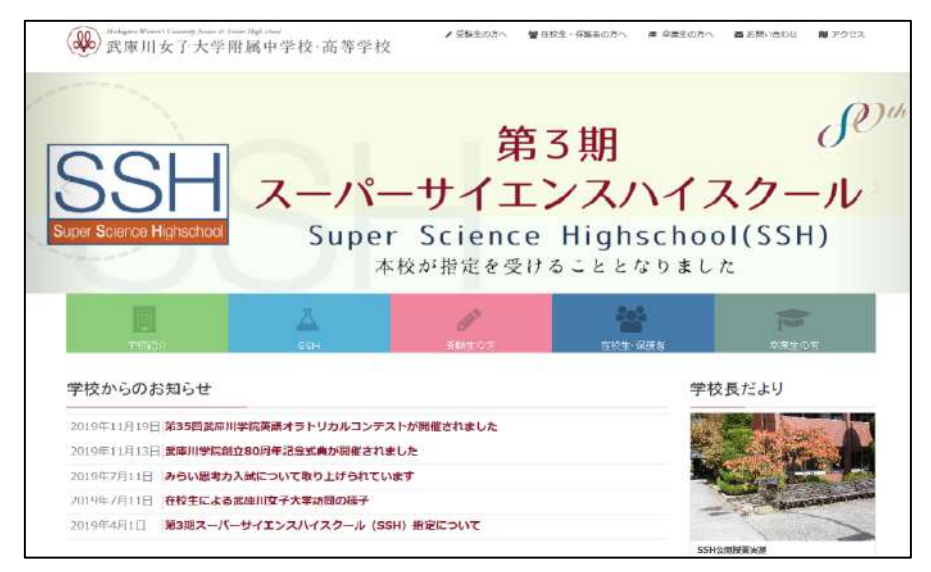

本校ホームページの『中学入試 インターネット出願』のバナーをクリックしてください。

# (2) 本校 HP 出願サイトへアクセス

|                                                                                                    | 学校からのお知らせ                                                                                                    |
|----------------------------------------------------------------------------------------------------|----------------------------------------------------------------------------------------------------|
| <ul> <li>はじめて手続まれるかく!</li> <li>エーザロ(メールアドレス)をはじめて登録される方は、下のボタン<br/>をクリックしてください。</li> <li>mireicompestゲイトでmcID(共通ID)として登録された方は、ログ<br/>インにお進みください。</li> <li>はじめての方はごちら</li> </ul> | <ul> <li>         (武庫川女子大学附属中学校のネット出懸へようこそ         学校からの忘知らせ         <ul> <li>                     (武庫川女子大学附属中学校のインターネット出懸の手続きは、こちらから                     ログインしてください。</li></ul></li></ul>                                                 |
| 【ユーザロ登録がお済みの方へ】<br>・ 聖徳満みのユーザ() (メールアドレス)、バスワードを入力のうえ、<br>「ログイン) をクリックしてください、<br>メールアドレスの変更を希望される場合は、ログイン後、「メールアド<br>レス変更」より変更してください。<br>メールアドレス                                | ※存譲者の方のアドレスもな時間です。 ※複数の特殊では焼けてき着いたログイン後に首両右上メニューに「汚無者作<br>物金更」から、整整生の追加の手込まが可能です。 ※イベントデ約ですでに登録がお済みの方は、そのままユーザーDDを利用できます。 4、考査料、出額時間、入試日世等については、本放募金要項をご参照ください。 5、出額サイト内で感覚データを登録していただきます。あらかでめ受疑生の<br>写真データをごを構成ください。 (毎時マンロビジェクロンジェクロン) |
| //スワード □ /ccc-Koetanale<br>Persword                                                                                                    | 5. G入試は本校会場と置き会場の2力所で入試を行います。4/35入試を出録<br>される方は、G入試で用地会場を通知することはできまた。<br>なお、G入試の用地会場では、質問調助の24目での要換のみとなります。<br>7.考査4時入後、入試方式の日間の変更、希望コースの撮影や通知時の変<br>たどができません。また、一日ちちはいより下き者が社会できません。                                                     |
| ログイン パスワードをお忘れの方はこちら                                                                                                    | システムに関するお知らせ                                                                                                    |
| F利用規約)をご確認いただいたのち、ご利用ください。                                                                                                    | システムからのお知らせはありません                                                                                                    |
|                                                                                                    |                                                                                                    |

①マイページをお持ちでない方は『はじめての方はこちら』をクリックして、
 (3)「マイページをつくる」に進んでください。
 ②すでにマイページをお持ちの方は、「STEP2」へ進んでください。

## (3) マイページをつくる

①お持ちのメールアドレスをIDとして登録をします。

※イベント予約などで登録済みの方は、マイページをお持ちですので、「STEP2」 へお進みください。

| ユーザIDとしてご利用いただくご自身の受信可能なメールアドレスを入力して、「送信」ボタンを押してくださ<br>い                                                                                                   |
|----------------------------------------------------------------------------------------------------|
| 、。<br>入力されたメールアドレス売てにユーザ登録用の強認コードを送信します。<br>メールが届きましたら、メールに記載された確認コードを入力し、パスワード登録(本登録)を行ってください。<br>(確認コードの有効期間は20分です)                                      |
| ※登録いただいたメールアドレスに、芋枝からの製金運移などを送信することがございます。<br>※登録いただいたメールアドレスを公開する、または第三者に提供することはありません。<br>※「利用技巧」をご確認いただいたのち、ご利用ください。                                     |
| <==>                                                                                                    |
| <ul> <li>入力されたメールアドレスに、登録売了等の確認メールを逆信します。</li> <li>フィーチャー・フォン (通称:ガラケー)は、確認コードお知らゼメールの愛信はできますが、その後の<br/>お手続きは行えません。インターネットに接続されたパソコン達でお手続きください。</li> </ul> |
| <事前に設定をご確認ください><br>・ ご自身のメールアドレスを、「@e-shiharaLnet」からのEメールが受信できるように設定してください。<br>確認コードお知らせメールにはURLが記載されております。URL付メールが受信できるように設定してく<br>ださい。                   |
| <ul> <li>各キャリアのメール受徴販売方法は、ごちらでご確認ください。<br/>docomp<br/>au.<br/>SoftSank</li> </ul>                                                                          |
|                                                                                                    |
| メールアドレス email                                                                                                    |

上記の画面のメールアドレスを入力して、『送信』をクリックしてください。

②「ユーザー登録用確認コード」が記載されたメールを受信したら、パスワード登録画 面から、確認コードと氏名(カナ)とパスワードを入力して、ID 登録をします。

登録したあと、「パスワード登録完了」の画面になり、「本登録完了」メールが届くと、 ID 登録が完了し、マイページへのログインが可能になります。

STEP2

# (1) 出願情報の入力

①マイページにログイン

メールアドレスとパスワードを入力してログインすると、下記の画面になります。

| ● 武庫川女子>     | 大学附属中学校                                                                                                    | טים<br>אין פולובע <mark>יי</mark> | アウト<br>コ さん |
|--------------|----------------------------------------------------------------------------------------------------|-----------------------------------|-------------|
| 志願者選択        |                                                                                                    |                                   |             |
|              | <ul> <li>志願首を選択してください。</li> <li>ムコガワノトナコ<br/>コス2/03/321で下約</li> <li>* ユーザIDの有効削限は下記の違り更新されますので、ご注意ください。</li> <li>・最終ログイン先が出願サイトの第合 :当年原末まで(2020/3/31)</li> <li>・最終ログイン先が出願サイト以外の場合:当年原末 +1年まで(2021/3/31)</li> </ul> |                                   |             |
| miraicompass | お糊会せた                                                                                                    | : よくある質問 利用規約                     | 推奨環         |

『ムコガワハナコ』をクリックすると下記のマイページになります。

| ● 武庫川                                                                                   | 女子大学附属                                                              | 中学校                                      | マイページ                                        | ログイン情報変更    | 志願者情報変更 | 申込隠歴<br>(ご ムコガ | ログアウト<br>ワ ハナコ さ/ |
|-----------------------------------------------------------------------------------------|---------------------------------------------------------------------|------------------------------------------|----------------------------------------------|-------------|---------|----------------|-------------------|
| ムコガワ 八                                                                                  | ナコ さんのマイペー                                                          | -ジ                                       |                                              |             |         |                |                   |
| お知らせ<br>(受験家の写真につ)<br>法職者の <u>都写真子</u><br>前写真子一夕末登録<br>また、共選IDを選択<br>し説明に写真を全計す<br>申込履歴 | いて】<br>タモ、下のボタンから、多ず、<br>な場合、マイベージから先に3<br>されていて、頭写真データを3<br>る方はこちら | 登録してください。<br>他のことはできません。<br>ご登録済みの場合、再座の | カアップロードは不要です。                                |             |         |                |                   |
| 申込履歴情報はあ<br>申込番号                                                                        | りません。<br>入 <b>試区分</b>                                               | 申込日                                      | 支払方法                                         | 入金情報        |         | 受發票            |                   |
|                                                                                         | 1つの)<br>画画右」                                                        | メールアドレスで、双子が<br>上メニューの「志願者情報             | など複数名の出願を行う場合。<br>服変更」をクリックし、志願語<br>新規申込手続きへ | 皆を追加してください。 |         |                |                   |

※双子の受験生など、複数名の出願を行う場合は、下の画面の『志願者情報変更』から、 『志願者追加』をクリックして、追加登録することができます。

※出願後の申込内容の確認や入学考査票(受験票)のダウンロードは、このページから行う ことになります。 ②出願用顔写真の登録を行います。

| お知らせ                                          |                                                          |                                  |                     |
|-----------------------------------------------|----------------------------------------------------------|----------------------------------|---------------------|
| 【受験票の写真(<br>志願者の顔写真テ<br>顔写真デーク未到<br>また、共通IDを調 | こついて】<br><sup></sup> <b>タ</b> を、下の<br>総録の場合、マ<br>縄択されていて | )ボタンから、必<br>マイページから先<br>こ、顔写真データ | す、登録<br>に進む<br>フをご登 |
| また、共通IDを通                                     | 選択されている                                                  | て、顔写真データ                         | 7をご登                |

マイページの真ん中左側にある『出願用顔写真を登録する方はこちら』をクリックし

て、顔写真登録を行います。

| 出願用顔写真                                                                                                    |
|----------------------------------------------------------------------------------------------------|
| 出願用頗写真が登録されていません。<br>顔写真アップロードボタンから登録の手続きを行ってください。                                                                       |
| ログインしているメールアドレスはmcLD(共通LD)として登録されています。<br>出願用頗写真を登録すると、他のmiraicompassサイトで出願する際も同じ顔写真が利用できます。<br>(再度、写真登録していただく必要がなくなります) |
| 顔写真アップロード                                                                                                    |

『顔写真アップロード』をクリックすると、次の画面になります。

| (36) 武庫川女子大学附属中学校       | 714-2      | ログイン情報変更 | 志願者情報委要 | 申込離歴 ログアウト<br>(* ムコガワ ハナコ さん |
|-------------------------|------------|----------|---------|------------------------------|
| 顔写真アップロード               |            |          |         |                              |
| アップロードする顔写真ファイルについて     |            |          |         |                              |
| 写真の規定(サイズ、ファイル形式等)、はこちら |            |          |         |                              |
| ムコガワ ハナコ さんの顔写真         |            |          |         |                              |
| 登録されていません。              | 和の登録手続きへ進む |          |         |                              |
|                         |            |          |         |                              |

『写真の登録手続きへ進む』をクリックします。

出願写真のある「参照」フォルダから、出願写真を選びます。

| Step1 写真を選ぶ       |        |    |      |
|-------------------|--------|----|------|
| ■出願用の写真を選択してください  | i i    |    |      |
| 写真の規定(サイズ、ファイル形式等 | 1 8256 |    |      |
| 出職写真を選択           |        | 参照 |      |
| 戻る                |        |    | 1Ker |

#### 受験生の顔写真をアップロードすると

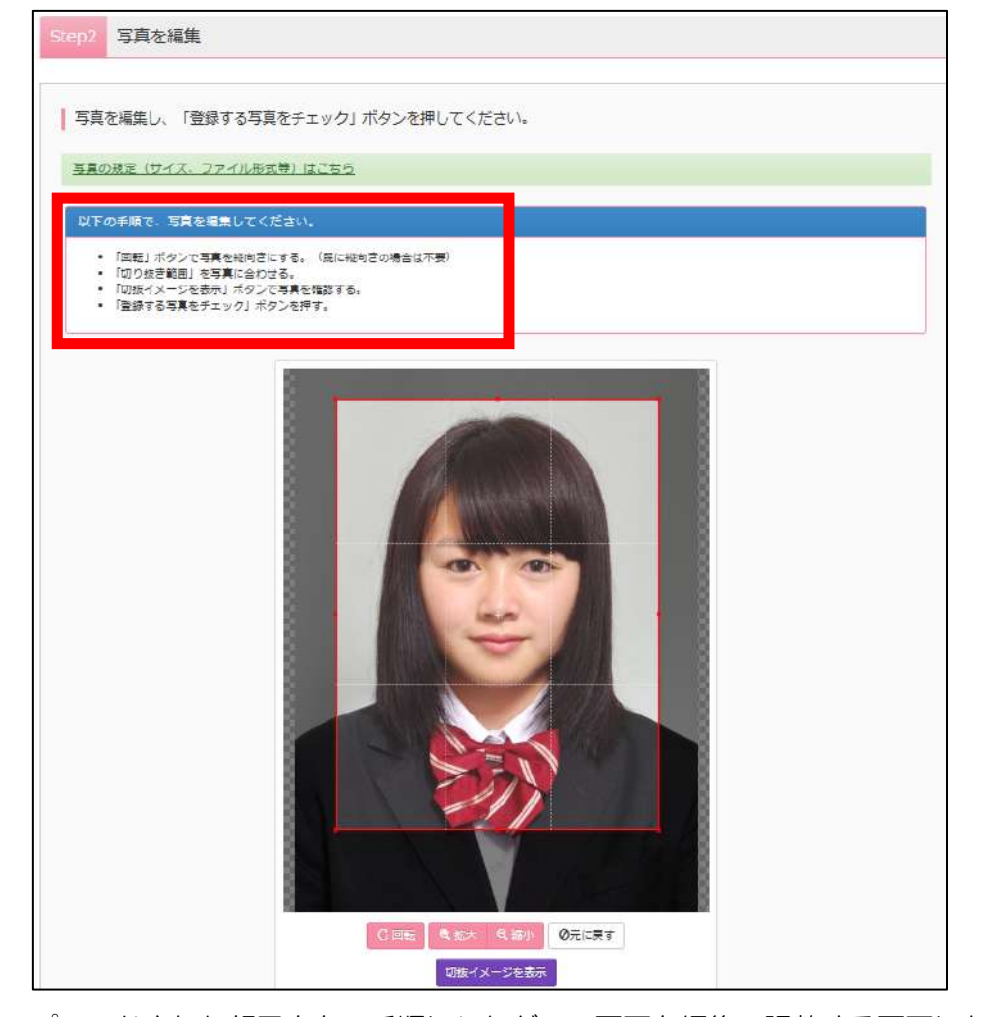

アップロードされた顔写真を、手順にしたがって画面を編集、調整する画面になります。

顔写真を確認し、登録ができれば、次のような画面になります。

| 26 武庫川3                                                       | 女子大学附属:                                              | 中学校                         |                   | ログイン情報変更 | 志願者情報安更 | 申込服歴<br>( ムコガ | ロクアウト<br>フハナコ さ/ |
|---------------------------------------------------------------|------------------------------------------------------|-----------------------------|-------------------|----------|---------|---------------|------------------|
| ムコガワ 八:                                                       | トコ さんのマイペー                                           | \$                          |                   |          |         |               |                  |
| ┃ お知らせ                                                        |                                                      |                             |                   |          |         |               |                  |
| (受験票の写真につい<br>声勵者の <u>類写真データ</u>                              | に】<br>を、下のボタンから、盛す、                                  | 登録してください。                   |                   |          |         |               |                  |
| 願写真データ未登録の                                                    | 場合、マイページから先に進                                        | ゆことはできません。                  | and the summer of |          |         |               |                  |
| 願写真データ未登録が<br>また。共通IDを選択。                                     | 場合、マイページから先に進<br>されていて、旗写真データをご                      | 約ことはできません。<br>「登録資みの場合、再度の  | シアップロードは不要です。     |          |         |               |                  |
| 開写真データ未登録の<br>また。共通IDを選択。<br>またの共通IDを選択。                      | 増合、マイハージから先に進<br>にれていて、旅写真データをさ<br>快ずら方はこちら          | 的ことはできません。<br>*登録将みの場合、再度の  | ○アップロードは不要です。     |          |         |               |                  |
| 線写真データ末登録が<br>また、共通口を選択さ<br>「「「「「「」」「ない」」。<br>「「「」」「「」」「ない」」。 | 増合、マイベーンから先に進<br>れていて、練写美データをさ<br>決する方はこちら           | むことはできません。<br>「登録符みの場合、再度の  | >アッブロ−ドは不要です。     |          |         |               |                  |
| (株写真データ未登録の<br>また。共通IDを通訳で<br>(株式)<br>申込履歴<br>申込履歴情報(はあ)      | 増合、マイベーンから先に進<br>されていて、蘇与美データをご<br>まする方はこちら<br>りません。 | 80ことはできません。<br>*金融高みの場合、高度の | シアップロードは不要です。     |          |         |               |                  |

※登録が完了できていると、『出願用顔写真を確認/変更する方はこちら』 になります。

③上記のマイページにある『新規申込み手続きへ』を押し、出願を開始します。

④入試区分で『中学校入学試験』を選択して、『次へ』に進んでください。

※「自己推薦(SR)入試」の出願資格を得ている方は、「自己推薦(SR)入学試験」を 選択して『次へ』をクリックしてください。

| 就医分選択 ) 曲間 | 前有限入力 | 訳 お支払い方法の入 ス                              | 3 出版信用の描述                           | 送信完了 |   |  |
|------------|-------|-------------------------------------------|-------------------------------------|------|---|--|
| Step1 入試区分 | 分選択   |                                           |                                     |      |   |  |
|            |       |                                           |                                     |      |   |  |
|            |       |                                           |                                     |      |   |  |
| 入試区分選択     |       |                                           |                                     |      |   |  |
| 入試区分選択     |       |                                           |                                     |      |   |  |
| 入試区分選択     | 入地区分  | 盛んでください<br>中学校入学試験(申込期間                   | 1:4/1~1/14)                         |      | 1 |  |
| 入試区分選択     | 入城区分  | 盛んだください<br>中学校入学出版(申込期登<br>日己治面入学に成(中込県)  | 1: 4/1~1/14)<br>11: 4/1~1/14)       |      |   |  |
| 入試区分選択     | 入词区分  | 重んでください<br>中学校入学試験(単込期)<br>日日地面入学になる(中込)( | 1: 4/1~1/14)<br>間 : 4/1~1/14)<br>戻る |      |   |  |

規約同意を最後まで読んでいただき、『同意して次へ』を押してください。

⑤受験生、保護者の情報登録をします。必須事項は必ず入力してください。

| <ul> <li>・ おおしこと</li> <li>※ 約名に入力できない漢字が含まれる場合は、</li> <li>※ 「質極、免許等をもっている」「各種大会す以下 (40歳について) のお明コにチェックや<br/>証明する事項(5):美術物(20歳年の)クキュックや</li> <li>ごの事件(5)、「(1)、「(1)、「(1)、(1)、(1)、(1)、(1)、(1)、(1)、(1)、(1)、(1)、</li></ul>                                                                                                    | 「外子有無」の項目を「あり」<br>キコンクールなどの受賞版があ<br>さつけ、本校ホームページがら<br>-、酒高市の修句コンクールで)<br>内必常です)                                                                                                    | 1 にして、常用漢字で入力し<br>る」「現在会役員をしている<br>「知点内容録告書」を印象、<br>入達の質状のコピーを滞付り | ってください。<br>i) のいずれかにあてはまる場合は、<br>を於付し、 受強番号を記入して、 |                             |
|----------------------------------------------------------------------------------------------------|----------------------------------------------------------------------------------------------------|-------------------------------------------------------------------|---------------------------------------------------|-----------------------------|
| 志願者情報入力                                                                                                    |                                                                                                    |                                                                   |                                                   |                             |
| 受缺者氏名(漢字)                                                                                                    | 姓: 例示意                                                                                                    | ዲ;                                                                | 何の東                                               | -(金角)                       |
| 受験者氏名(カナ) 💩 👘                                                                                                    | ध्रः विवद्भन                                                                                                    | ×1:                                                               | (00) V/ (1)                                       | (主角カナ)                      |
| 外宇有無 💩                                                                                                    | つなし ○あり                                                                                                    |                                                                   |                                                   |                             |
| 生年月日(6年)                                                                                                    | 年 💟 月 💟                                                                                                    | H N                                                               |                                                   |                             |
| 住所                                                                                                    | □ 海外の方はチェック                                                                                                    |                                                                   |                                                   |                             |
| 郵便面号 💩                                                                                                    | 1234567 (EP                                                                                                    | (半月中午: ハイランなし?)                                                   | F)                                                |                             |
|                                                                                                    |                                                                                                    | 1.1.1.1.1.1.1.1.1.1.1.1.1.1.1.1.1.1.1.                            |                                                   |                             |
| 都道府民 😹                                                                                                    | 選んでください 🔽                                                                                                    |                                                                   |                                                   |                             |
| ■ 1000 - 1000 - 10000 - 1000 - 1000 - 1000 - 1000 - 1000 - 1000 - 1000 - 1000 - | #NT(だまい ☑<br>検」を選択さ<br>つが必要です。                                                                                                    | れた方は、                                                             | 出願認定の書業                                           | 頁に記載された                     |
| ■<br>自己推薦(SR)入学試験<br>事前確認番号」の入力                                                                                                    | ■NT(ださい) 図 後」を選択さ つが必要です。 ■                                                                                                    | れた方は、                                                             | 出願認定の書業                                           | 頁に記載された                     |
| ####! ▲ 自己推薦(SR)入学試験 事前確認番号」の入力                                                                                                    | #NE(ださい ▼<br>後」を選択さ<br>つが必要です。<br><sup> 選んでください</sup><br>#NE(ださい)                                                                                                    | れた方は、<br>,                                                        | 出願認定の書業                                           | 面に記載された                     |
| ■<br>自己推薦(SR)入学試験<br>事前確認番号」の入た                                                                                                    | <sup>選んでください</sup> ▼<br>検」を選択さ<br>が必要です。<br><sup>選んでください</sup><br><sup>選んでください</sup>                                                                                                    | れた方は、<br>,<br><br>                                                | 出願認定の書業                                           | 夏に記載された                     |
| #11888 (SR) 入学試験<br>事前確認番号」の入た<br>小学校 ☎<br>その他の学校                                                                                                    | <ul> <li>細いてください マ</li> <li>検」を選択さつが必要です。</li> <li>※いでください</li> <li>※いでください</li> <li>※いてください</li> </ul>                                                                                                    | れた方は、<br>,<br>マ<br>マ<br>マ                                         |                                                   | <b>頁に記載された</b>              |
| (SR)入学試験 事前確認番号」の入れ 小学校 (■) その他の学校 →                                                                                                    | <ul> <li>■んでください ▼</li> <li>(ださい) ▼</li> <li>(だっください)</li> <li>■んでください)</li> <li>■んでください)</li> <li>■んでください)</li> <li>■んでください)</li> <li>■ないでください)</li> <li>■ないでください)</li> <li>■ないでください)</li> </ul>                                              | れた方は、<br>へ<br>マ<br>マ<br>(1893245)                                 | ****** TEOKJ EMPL. ADUT(E                         | 頁に記載された<br>av.i             |
| 審選報限 ■   自己推薦(SR)入学試題   事前確認番号」の入力                                                                                                    | <ul> <li>細んでください</li> <li>使」を選択さ</li> <li>が必要です。</li> <li>ごが必要です。</li> <li>細んでください</li> <li>細んでください</li> <li>細んでください</li> <li>細んでください</li> <li>細んでください</li> </ul>                                                                              | れた方は、<br>、<br>マ<br>マ<br>マ<br>マ<br>マ<br>マ<br>マ                     | 出願認定の書業                                           | 頁に記載された<br><sup>avv i</sup> |
| (SR)入学試験 事前確認番号」の入た ポップ校 (●)                                                                                                    | <ul> <li>細んでください</li> <li>使」を選択さ</li> <li>が必要です。</li> <li>ごが必要です。</li> <li>このが必要です。</li> <li>このが必要です。</li> <li>このが必要です。</li> <li>このが必要です。</li> <li>このが必要です。</li> <li>このが必要です。</li> <li>このが必要です。</li> <li>このが必要です。</li> <li>このが必要です。</li> </ul> |                                                                   | 出願認定の書業                                           | 頁に記載された                     |

\*SR入試の出願認定を受けていない方は、SR入試の出願はできません。

⑥加点について

加点に該当する項目をお持ちの方は、必ずチェックを入れてください。

#### ※なお、このチェックで加点内容は確認できません。

本校ホームページから「加点内容報告書」をダウンロードして、項目の記入とそ れを証明する書類のコピーの添付が必要です。

| (加点について)当てはまる場合は、                      | 🗌 資格、免許等をもっている                                                                                                    |                                                                           |                                                                      |        |
|----------------------------------------|----------------------------------------------------------------------------------------------------|---------------------------------------------------------------------------|----------------------------------------------------------------------|--------|
| チェックをしてください。                           | □ 各種大会やコンクールなどの受                                                                                                  | 冒圧がある                                                                     |                                                                      |        |
|                                        | □ 児童会役目をしている                                                                                                    |                                                                           |                                                                      |        |
|                                        | ※「資格、免許等をもっている」<br>「児童会役員をしている」のいずが<br>の設制ににチェックをつけ、本約<br>明する主義(1)、資格に級の証明違の<br>のコピーを歩付)を掛付し、受除細<br>い。(出願税限内必著です) | 「各種大会やコンクールス<br>いたあてはまる場合は、<br>トムページから「加点P<br>いコビー、西宮市の時句ご<br>侍を記入して、本校事務 | くどの受関腔がある」<br>以下(加点について)<br>20時告書」を印刷、並<br>コンクールで入達の買状<br>2回へ動きしてくださ |        |
| 呆護者情報入力<br>保護者氏名 (漢字) 参考               | 姓: 創來来                                                                                                    | 8:                                                                        | ( #D)                                                                | (24)   |
|                                        |                                                                                                    |                                                                           |                                                                      |        |
| 保護者氏名 (力士) 🚮                           | セイ: 例)ミライ                                                                                                    | : 1-X                                                                     | 刑(22オル                                                               | (金角カナ) |
| 緊急連絡先 🜌                                |                                                                                                    | (+共成学)                                                                    |                                                                      |        |
| 緊急運路場所<br>(例:肉携帯、父勤務先) <mark>●■</mark> |                                                                                                    |                                                                           |                                                                      |        |
| 統柄 **                                  | 通んでください                                                                                                    | v                                                                         |                                                                      |        |
|                                        |                                                                                                    |                                                                           |                                                                      |        |

入力が完了したら、『試験選択画面へ』をクリックしてください。

⑦試験選択

| お知らせ                                |                                                                  |                                                                                                    |                                                                                                   |  |  |
|-------------------------------------|------------------------------------------------------------------|----------------------------------------------------------------------------------------------------|---------------------------------------------------------------------------------------------------|--|--|
| ※希望コースは、出墾する                        | <b>る入試全日得共運</b> 収                                                | ものなご確保くたさい。                                                                                                    |                                                                                                   |  |  |
| ※4/35入試を出願する方!                      | は、G入試の西高が                                                        | 1日会場は選択ができま:                                                                                                    | tt Au                                                                                             |  |  |
|                                     |                                                                  |                                                                                                    |                                                                                                   |  |  |
| a incasi it                         |                                                                  |                                                                                                    |                                                                                                   |  |  |
| 試験快楽                                |                                                                  |                                                                                                    |                                                                                                   |  |  |
|                                     |                                                                  |                                                                                                    |                                                                                                   |  |  |
| 出願する試験を検索し、面<br>(気味に実際の際するねら        | 町面中級の選択ボら<br>2/3 増わまし 時間                                         | クンを押してください。                                                                                                    |                                                                                                   |  |  |
| 出際する試験を検索し、面<br>(同時に複数出願する場合        | 自面中段の違识ボタ<br>Bは、練り返し検索                                           | ジンを押してください。<br>2 - 追加を行ってください                                                                                                    | ç.0                                                                                               |  |  |
| 出稿する試験を協究し、通<br>(同時に複数出稿する場合        | 育面中段の窒沢ボら<br>合は、搾り返し検索<br>入其区分                                   | 2ンを押してください。<br>2 - 道加を行ってください<br>中学校入学試験                                                                                                    | <b>L</b> 0                                                                                        |  |  |
| 出稿する試験を使寄し、運<br>(同時に推動出稿する場合        | 車面中級の量沢ボ4<br>8は、線り返し株変<br>入算配分<br>前線日                            | <ul> <li>ンを押してください。</li> <li>・ 違加を行ってください</li> <li>市学校入学試験</li> <li> <u>読んでくたさい</u>             :=::::::::::::::::::::::::</li></ul>                                                                                                    | 20<br>120                                                                                         |  |  |
| 出版する試験を体売し、 ほ<br>(前時に複数出版する場合       | 百面中段の違いボイ<br>合け、操り返し検索<br>入試区分<br>記録日<br>の第一 2                   | アン教練してください。<br>2、通知教行ってください<br>中学校入学試験<br><u> 夏気でください</u><br>1月16日 午着(4)25<br>1月16日 午着(4)25<br>1月16日 午着(4)25<br>1月16日 午着(4)25<br>1月16日 午着(4)25<br>1月16日 午着(4)25<br>1月16日 午着(4)25                                                                                                    | い)<br>1歳1<br>2)                                                                                   |  |  |
| 出版する加速な検索し、原<br>(同時に地数出版する場合        | ■面中級の違いボタ<br>品は、操り返し検索<br>入試区分<br>記録日<br>希望コース                   | ンを増してください。<br>な・通知を行ってください<br>中学校入学試験                                                                                                    | レ3)<br>(                                                                                          |  |  |
| 出版する試験を検索し、頂<br>(試験に地数出版する場合        | 国田中税の選択が<br>8は、接り返し様式<br>入試区分<br>初期日<br>希望コース<br>気勢時日            | アンを押してください。<br>な・通知を行ってください<br>中学校入学試験<br>単元でくたさい<br>単元でくたさい<br>単元でくたさい<br>単元でくたさい<br>単元でくたさい<br>単元でくたさい<br>単元でくたさい<br>の<br>本学校入学試験<br>単元でくたさい<br>・<br>本学校入学試験<br>単元でくたさい<br>単元でくたさい<br>・<br>本学校入学試験<br>単元でくたさい<br>単元でくたさい<br>単元でくたさい<br>・<br>本<br>、<br>本<br>、<br>、<br>、<br>、<br>、<br>、<br>、<br>、<br>、<br>、<br>、<br>、<br>、                                                                                                    | レ)<br>220<br>3<br>3<br>4<br>3                                                                     |  |  |
| 出版す 王治功者を拍流し、 国<br>(同時に推動出版する場合     | ■回中段の違いがら<br>除け、除り返し検索<br>入気区分<br>前後日<br>希望コース<br>実験料日<br>記録会場   | ンと教师してください。<br>本学校ス学試験<br>- 単学校ス学試験<br>                                                                                                    | 2)<br>3<br>3<br>3<br>8<br>8<br>8<br>8<br>8<br>8<br>8<br>8<br>8<br>8<br>8<br>8<br>8<br>8<br>8<br>8 |  |  |
| 出版す あみゆか 社会 (人) 頃<br>(前時に 世部出版する 場合 | 国内中級の選択状分<br>除は、除り返し後期<br>入試服分<br>第20年日<br>希望コース<br>気険時日<br>前続会場 | ンと批判してください。<br>本学校入学試験<br>本学校入学試験<br>本学<br>本学校入学試験<br>本学校入学試験<br>本学<br>本学人の学校<br>本学<br>本<br>本<br>大学<br>本<br>大学<br>本<br>本<br>大学<br>本<br>大学<br>本<br>本<br>大学<br>本<br>本<br>大学<br>本<br>大学<br>本<br>本<br>大学<br>本<br>大学<br>本<br>本<br>大学<br>本<br>本<br>大学<br>本<br>大学<br>本<br>大学<br>本<br>大学<br>本<br>大学<br>本<br>大学<br>本<br>大学<br>本<br>大学<br>本<br>大学<br>本<br>大学<br>本<br>大学<br>本<br>大学<br>本<br>大学<br>本<br>大学<br>本<br>大学<br>本<br>大学<br>本<br>大学<br>本<br>大学<br>本<br>大学<br>本<br>大学<br>本<br>大学<br>本<br>大学<br>本<br>大学<br>本<br>大学<br>本<br>本<br>大学<br>本<br>大学<br>本<br>大学<br>本<br>大学<br>本<br>大学<br>本<br>大学<br>本<br>本<br>大学<br>本<br>大学<br>本<br>本<br>本<br>本<br>大学<br>本<br>本<br>本<br>本<br>本<br>本<br>本<br>本<br>本<br>本<br>本<br>本<br>本 |                                                                                                   |  |  |

試験日に、日程と入試方式が記載されています。日程順に出願する入試を選んで いきます。

- ※注意 ・CSコースを希望される方は、4/3S入試で、理科を選択してください。G入試では算数の選択が必須です。
  - ・希望コースはすべての入試方式に共通となります。
     入試ごとに違った選択をするとエラーになります。
     ・グローバル(G)入試の西北会場での出願は、「4/3S入試を受験しない」
    - 「算数と国語の2科」が必須となります。
- 例えば、4/3S入試、第1希望CS第2希望CG、3科理科選択、本校会場の場合

| お知らせ                                                                                                    |                                                                                                    |            |   |  |
|----------------------------------------------------------------------------------------------------|----------------------------------------------------------------------------------------------------|------------|---|--|
| 1                                                                                                    |                                                                                                    |            |   |  |
| ※希望コースは、出版する入試全日程共通                                                                                            | のものをご選択ください。                                                                                           |            |   |  |
| ※4/35入試を出願する方は、G入試の西宮                                                                                          | 北口会場は道択がてきません。                                                                                         |            |   |  |
|                                                                                                    |                                                                                                    |            |   |  |
| 試験検索                                                                                                    |                                                                                                    |            |   |  |
| X                                                                                                    |                                                                                                    |            |   |  |
| and a second second second second second second second second second second second second second second second | 2 2 2 2 2 2 2 2 2 2 2 2 2 2 2 2 2 2 2                                                                  |            |   |  |
| 出願する試験を検索し、画面中段の選択ボ<br>(同時に複数出願する場合は、繰り返し検                                                                     | タンを押してください。<br>索・追加を行ってください)                                                                           |            |   |  |
| 出願する試験を検索し、画面中段の選択ボ<br>(同時に複数出願する場合は、経り返し検                                                                     | タンを押してください。<br>索・追加を行ってください)                                                                           |            |   |  |
| 出願する試験を検索し、 画面中鉄の漏沢ボ<br>(同時に推動出願する場合は、 経り返し検<br>入試区分                                                           | タンを押してください。<br>索・追加を行ってください)<br>中学校入学試験                                                                |            |   |  |
| 出願する試験を検索し、画面中税の選択代<br>(同時に地数出願する場合は、経り返し様<br>入試区分<br>(試験日                                                     | タンを押してください。<br>雪・追加を行ってください)<br>中学校入学試験<br>1月10日 午前(4/35入試)                                            |            | Z |  |
| 出願する試験を検索し、画面中税の選択ボ<br>(同時に地数出願する場合は、経り返し様<br>入試区分<br>2008日<br>第四ユース                                           | タンを押してください。<br>雪・追加を行ってください)<br>中学校入学試験<br>1月10日 午菜(4/35入試)<br>第19号 創造サイエンスコース                         | 101        | 8 |  |
| 出版する試験を検索し、画面中税の運用ボ<br>(同時に地数出版する場合は、経り返し様<br>入試区分<br>300時日<br>希望コース                                           | タンを持してください。<br>第1:連加を行ってください)<br>中学校入学試験<br>1月:0日 午前 (4/30入訪)<br>第3:時間: 創港サイエンスコース                     | *.V        | 2 |  |
| 出願する試験を検索し、画面中税の運用ボ<br>(同時に地数出願する場合は、経り渡し様<br>入試区分<br>20時日<br>高線コース<br>受験利用                                    | タンを押してください。<br>電・通知を行ってください)<br>中学校入学試験<br>1月10日 午前 (4/35)20<br>第19号: 創造サイエンスコース<br>3月10日 理例発酵)        | *          | 2 |  |
| 出願する初期を検索し、画面中税の運用ボ<br>(同時に地設出願する場合は、投り返し様<br>入試区分<br>300時日<br>高線コース<br>受験相目<br>記録会場                           | タンを押してください。<br>電・通知を行ってください)<br>中学校入学試験<br>1月10日 午前(4/35入試)<br>第14号: 創造サイエンスコース<br>34日 (理判受助)<br>本校会場  | ×y<br>V    | 2 |  |
| 出願する初期を検索し、画面中税の運用式<br>(同時に地設出願する場合は、経り速し線<br>入試区分<br>300時日<br>高額コース<br>受験利用<br>記録会場<br>検索された対象                | タンを押してください。<br>第1連加を行ってください)<br>中学校入学試験<br>1月10日 午菜(4/30人20)<br>第1時間: 創造サイエンスコース<br>3月1日 健児受賞)<br>本校会場 | r.v.<br>V. | 2 |  |

「選択」をクリックすると出願する入試としてリストアップされます。

最大、4つの入試方式を選択することができます。

|                                          | 1-1-1-1-1-1-1-1-1-1-1-1-1-1-1-1-1-1-1- |                                                        |                             |                   |
|------------------------------------------|----------------------------------------|--------------------------------------------------------|-----------------------------|-------------------|
| 戦率された試験                                  |                                        |                                                        |                             |                   |
| 入試区分                                     |                                        | 试驗名                                                    | 試驗目                         | 巖訳                |
| 現在選択中の試験                                 |                                        |                                                        |                             |                   |
| 入試区分                                     |                                        | 试験名                                                    | 試験日                         | 巖択解雜              |
| 中学校入学试验                                  |                                        | 4/35入試 第1:CG 第2:なし 4時目 本校会場                            | 1月18日 午前                    | 9899483           |
| 中学校入学试验                                  |                                        | C入試 第1:CC 第2:CU 回語・英語 本校会<br>場                         | 1月18日 午後                    | ili Faith         |
| 中学校入学試験                                  |                                        | F入試 第1希望:OG 第2希望:なし 本校会場                               | 1月19日 午後                    | 出が加速              |
| 中学校入学试验                                  |                                        | 2S入試 第1:CG 第2:なし 算数・国語 本校<br>会場                        | 1月20日 午前                    |                   |
| 申込済試験                                    |                                        |                                                        |                             |                   |
| 入試区分                                     |                                        | 試験名                                                    | 試験日                         |                   |
| お知らせ<br>※ここまでに入力した内容の8<br>※硬記後、変更がない場合は、 | 部:・印刷を<br>マイページ                        | 行うには、「保存して中断する」ボタンを押し、マイ/<br>の「岐きから」手続きを再競し、お文払い画面へお進み | <ージの「申込確認」ボタンから「Ⅱ<br>りください。 | 込内容確認書」を取得してください。 |

※注意 前述の注意事項の内容に間違いがある場合はエラーとなり、やり直しとなり ます。あらかじめ入試方式や科目などを確認しておいてください。

| (同時に複数出版する場合は、繰り返し移 | 素・追加を行ってくたさい〉                     |     |                                                                                                    |
|---------------------|-----------------------------------|-----|----------------------------------------------------------------------------------------------------|
| 入武区分                | 中学校入学試験                           |     |                                                                                                    |
| 試験日                 | 振んでください<br>1月18日 午前 (4/35入社)      |     |                                                                                                    |
| 希望コース               | 1月19日 年後 (F入試)<br>1月20日 午朝 (28入試) |     |                                                                                                    |
| 受缺科目                | 通んでください 💟                         |     |                                                                                                    |
| 試験会場                | 通んでください 💌                         |     |                                                                                                    |
| 探された試験              |                                   |     |                                                                                                    |
| 、atjz分              | 试验名                               | 試驗日 | 識訳                                                                                                    |
| 現在選択中の試験            |                                   |     |                                                                                                    |
| 、試区分                | 試驗名                               | 試験日 | 選択解除                                                                                                    |
|                     | OTHER MILLON MOLECO MAN MAN       |     | and the second second sec |

上記の場合、試験日に「4/3S入試」がありますが、すでに「G入試」を選択しているので、このまま 4/3S入試を選択しても、エラーとなり、やり直しになります。

ここで、「保存して中断する」を押すと、今までの入力作業が「マイページ」に一時 保存されます。 ※考査料を支払ったあと、入試方式や受験科目、会場などを変更することはできませ

### ん。ご注意ください。

| daying the                 |                                    |                      |                   |                     |     |     |
|----------------------------|------------------------------------|----------------------|-------------------|---------------------|-----|-----|
| 受験業の写真に                    | -Duit]                             |                      | 222.07            |                     |     |     |
| 願者の <u>顧写真7</u><br>写真データ未通 | <u>一夕</u> を、下のボタンから<br>頃の場合、マイページが | 、必ず、登録して<br>ら先に進むことは | こください。<br>まできません。 | an offer the second |     |     |
| た、共通10を改                   | 訳されていて、順写真ラ                        | 「一夕をご登録済る            | 9の場合、再度の)         | アップロードは不要           | टब. |     |
|                            | い変更する方はこちら                         |                      |                   |                     |     |     |
|                            |                                    |                      |                   |                     |     |     |
|                            |                                    |                      |                   |                     |     |     |
| 申込履歴                       |                                    |                      |                   |                     |     |     |
| 申込履歴<br>  込養号              | 入試区分                               | 申込日                  | 支払方法              | 入金情報                |     | 受缺票 |

一時保存後のマイページはこのようになります。

# (2) 考査料の支払い方法の選択

| 入試区分                   | 試験名                                | 試驗日                   | 選択解除              |
|------------------------|------------------------------------|-----------------------|-------------------|
| 中学校入学試験                | 4/35入武 第1:CG 第2:なし 4時目 本校会         | 易1月18日 午前             | mirasm            |
| 中学校入学试験                | G入試 第1:CG 第2:なし 国語・英語 本校5<br>場     | 1月16日 午後              | 1717-1827-1       |
| 中学校入学試験                | F入試 第1希望:CG 第2希望:なし 本校会場           | 1月19日 午後              | 新代成的              |
| 中学校入学试験                | 2.5入武 第1:CG 第2:なし 算数・国語 本約<br>会場   | <sup>2</sup> 1月20日 午前 | #214.5675         |
| VH/M1                  | 2325                               | дан                   |                   |
| お知らせ<br>*??までにょかいため音の! | 離婚・「印刷を行うこと」、「線を」、アナのする」(ボタンを持て、マイ | ページの「申以確認」ボタンから「      | ■入内容確認書」を取得してください |
|                        |                                    |                       |                   |

入試方式等の選択が終わり、確認できましたら「お支払い画面へ」をクリックしてく ださい。※一時保存をされた方は、「続きから」をクリックして再開してください。 ①試験名、試験日などの確認と考査料の表示

| 試験名·試験日 | 1                            |          |
|---------|------------------------------|----------|
| 入武区分    | 試験名                          | 試験日      |
| 中学校入学試験 | 4/35入試 第1、CG 第2、はし 4科目 本校会場  | 1月18日 午前 |
| 中学校入学試験 | G入試 第1:CG 第2:なし 国語・英語 本校会場   | 1月18日 午後 |
| 中学校入学試験 | F入試 第1希望:CG 第2希望:なし 本校会場     | 1月19日 午後 |
| 中学校入学試験 | 2 S入試 第1:CG 第2:なし 首数・回語 本校会場 | 1月20日 午前 |

②支払い方法の選択

| ・ クレジットカード               | [事務手数料 ¥1,579-]                     |
|--------------------------|-------------------------------------|
| 0 コンビニエンスストア             |                                     |
| ○ ペイジー・全融機関ATM(現金)       |                                     |
| ご利用可能な感知時間ATMについて        |                                     |
| 〇 ペイジー・全動機関ATM(カード・通報)   |                                     |
| ご利用可能は金融時間和日について         |                                     |
| ロベイシー (ネットバンキング)         |                                     |
|                          |                                     |
| お知らせ                     |                                     |
| 受験科支払い後の諸変更は一切できません。また、い | ったん教入された受験料は返金することができませんので、ご注意ください。 |

支払い方法を選択すると、手数料が表示されます。

- ※注意・コンビニエンスストア及びペイジー(金融機関 ATM)には、支払期限が ありますので、速やかに支払いを済ませてください。
  - ・いずれの支払い方法でも、支払の期限は、出願期間最終日の1月14 日(火)23時59分です。出願情報が登録されていても、期限までに考 査料が納入されていない場合は、出願が無効となります。ご注意ください。

③申込み内容の確認

「確認画面へ」をクリックすると、クレジット支払の際の入力画面等に進みます。

| 上記入力内容にお開達えば。<br>クリックする前に以下の項目                      | sりませんか。「上記内容で申込む」ボタンクリック後、何正ができなくなります。<br>18 英輪殺し、読りがなければチェックをつけてください。 |
|-----------------------------------------------------|------------------------------------------------------------------------|
| 申込内容                                                |                                                                        |
| 武庫川女子大学附屈中学                                         | 校 (テスト)                                                                |
| またみの試験は以下                                           | の中谷で古圃換えはありませんか                                                        |
| 4/35 <b>入</b> H                                     | 第1:CG 第2:なし 444目 本校会場 1月18日 午前                                         |
| G入試 第                                               | 1:CG 第2:なし 国語・英語 本校会場 1月18日 午後                                         |
| F入試 第                                               | 希望:CG 第2希望:なし 本校会場 1月19日 午後                                            |
| 2.S入試                                               | 第1:CG 第2:なし 算数・国語 本校会場 1月20日 午前                                        |
|                                                     |                                                                        |
| 志願者情報                                               |                                                                        |
|                                                     | 1                                                                      |
|                                                     | 品層有本人の以為できか                                                            |
| 武庫川 花-                                              |                                                                        |
| 日 5 年月日 は志願者本人                                      | の主年月日ですか                                                               |
| 2007年06                                             | 月06日                                                                   |
| 🗌 🗄 新は金て入力されて                                       | いますか(人力可能文字版を超える場合を除く)                                                 |
| 兵庫県 西部                                              | 許 秡川町 4 - 1.6                                                          |
| - その他中込内容に誤り                                        | はありませんか                                                                |
| 2007年06<br>( fiteをて入力されて<br>同中国 情)<br>( * M地中込内容に含り | HUGL<br>いますか(人力可能文字版を超える場合を除く)<br>新市 技川町 4 - 1 6<br>はありませんか            |

それぞれの申込内容について、チェックを入れてください。

# 「上記の内容で申し込む」をクリックすると修正できません

(3) 支払完了メールの確認

| Step6 送信完了                                                                                                    |  |
|----------------------------------------------------------------------------------------------------|--|
| 学校からのお知らせ<br>のクレジットカードによって決済が済んだ方以外は、約入期間内に受鉄料を約入してください。<br>の約入元7後、マイベージより入学考望家をA4サイズの用紙に印刷してください。<br>ぐ各入試を気味するにあたっての注意事項を、本成ホームページからダウンロードし、注意事項をよく確認して気味するようにしてください。 |  |
| 出版申込および決済が完了しました(申込番号:201000002)<br>決済費号 : 999999999<br>お支払金額 : 71,579円                                                                                                |  |

「送信完了」の画面から、「マイページ(受験票出力)へ」の画面が進むと、

下記の「受付完了メール」が届きます。

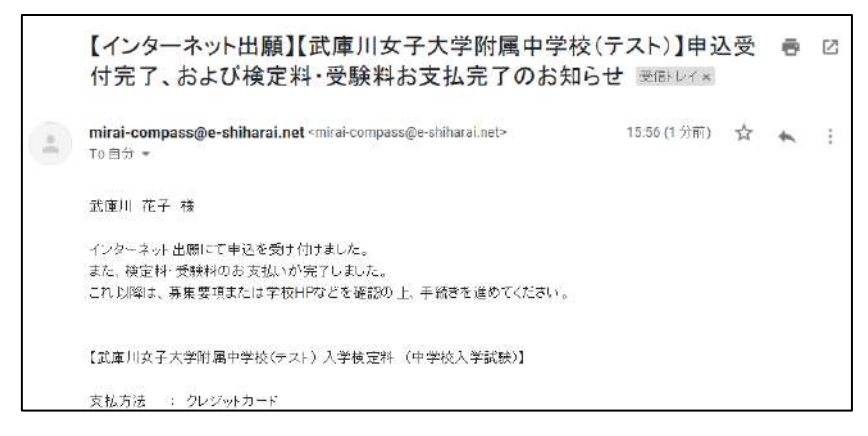

※コンビニエンスストア、ペイジー(ATM・ネットバンキング)については、お客様番号と確認番号を入力し、支払を完了すると「お支払い完了メール」が届きます。

STEP3

## (1)入学考査票(受験票)の印刷

①考査料を支払ったあと、マイページから「受験票」のボタンを押して「入学考査 票(受験票)」をダウンロードしてください。

| お知らせ                  |                             |                        |                         |               |        |            |
|-----------------------|-----------------------------|------------------------|-------------------------|---------------|--------|------------|
|                       | mi imiti                    |                        |                         |               |        |            |
| 副和の認定自子               | -92. Tのポタンから                | 、必ず、空時してく              | (ださい。                   |               |        |            |
| 19月ナータ末度<br>にた、共通10を第 | mover マイベーシホ<br>訳されていて、解写真チ | の元に豊むことは1<br>一夕をご登録活み」 | c者ません。<br>C場合、市民のアップロート | いは不要です。       |        |            |
|                       |                             |                        |                         |               |        |            |
| enwserre              | * XEN 6/742.95              |                        |                         |               |        |            |
|                       |                             |                        |                         |               |        |            |
| 申込履歴                  |                             |                        |                         |               |        |            |
|                       | 1000                        |                        |                         |               |        |            |
| 中达番号                  | 入词区分                        | 中込日                    | 支払方法                    | 人並領報          |        | ALCO IS    |
| 201000002             | 中学校入学試験                     | 12月16日                 | クレジットカード                | (決済光了(12月16日) | HIGHER | <b>199</b> |
|                       |                             |                        |                         |               |        |            |
|                       |                             |                        |                         |               |        |            |
|                       |                             | 1 OOM LEFT             | >スで、双子など複数名の8           | 出産を行う場合。      |        |            |

青い『受験票』(本校では入学考査票)をクリックします。

| 試驗情報                                                                                                    |                                                                                                    |
|----------------------------------------------------------------------------------------------------|----------------------------------------------------------------------------------------------------|
| 入其区分                                                                                                    | 中学机入学试题                                                                                                    |
| BCH-S. · BCHEI                                                                                                    | 2021年 第1:00 第2:50 第第 48 48 17:00 平府 [9002]<br>725 第1:00 第2:50 第2:50 年期 48 49 17:00 平府 [9002]<br>725 第1:00 第2:50 第2:50 年期 48 17:00 平府 [9002]<br>725 第1:00 第2:50 年期 48 17:00 平府 [9002] |
| ダウンロード<br>差は薬やドをダウンロードします。<br>プラウザ上でPDFを聞き印刷を行うと。                                                                                                    | 掌握が消えたり、レイアウトが魚れる場合が色ります。                                                                                                    |
| タウンロード<br>単語第07を歩うンロードします。<br>プラッガ こでゆうを抱めていた。<br>019を成づいた後に、Adoadadarde<br>Adoadeleadeを注意がちていたいたは後下<br>2000年の日本日本のから                                                                                                    | ■場び高またり、レイプウトが面れ20番茄があります。<br>時間して美市・新聞を行ってくたさい。<br>リングまちダウンロードし、インストールしてください。<br>「気気40年」 波示                                                                                         |
| ダウンロード<br>単語語のFをダンコードします。<br>ブラッサニアの「単語気の顔を行うと、<br>OFをながした見ば、Anonakausive<br>Anonakausive<br>Anonakausive<br>Machine (1995)<br>(1995)<br>(19 | 撃時が抱えたり、レイアウトが急れる場合があります。<br>時間して使用・利用を行ってくたさい。<br>リンクよりダウンロードし、インストールしてください。<br>『新聞気』 表示                                                                                            |

『「受験票」表示』をクリックして、次の画面の『ファイルを開く』もしくは 『保存』をクリックすると、入学考査票(受験票)のファイルが出てきます。 入学考査票(受験票)が PDF ファイルで出力可能になります。

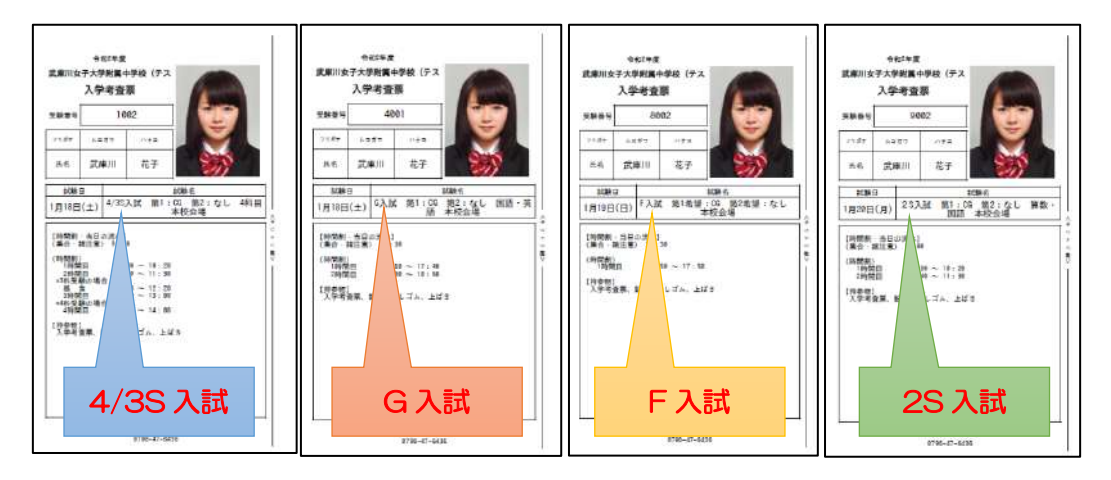

※入試方式によって、受験番号が異なるので、間違えないようにしてください。

②A4 サイズの白い用紙に、入学考査票(受験票)を印刷してください。自宅にプリンタがない場合は、USBメモリやSDカードなどの媒体を使って、コンビニエンスストアのマルチコピー機から印刷することができます。

※コンビニエンスストア印刷ガイド 「<u>http://www.miraicompass.jpnet/print\_guide</u>」

#### (2)【任意】加点内容報告書の作成と郵送

あらかじめ、本校ホームページからダウンロードしておいた「加点内容報告書」の 右上の「受験番号」の欄に各入試方式の受験番号のすべてを記入して、以下の項目 の記入と、証明する書類の添付をして、本項事務室への郵送をお願いします。 郵送期限は出願期間と同じ12/20(金)~1/14(火)必着となります。

|                                          | 加点内容報告書        | ▲/3S·G·F·2S 入試 | ]           | ここに<br>出願したすべての          |
|------------------------------------------|----------------|----------------|-------------|--------------------------|
| 7 11 ガナ<br>氏名                            | -              | (生年月日 平成 年     | 月 日生)       | 入試方式の受験番号<br>をご記入ください    |
| ♀ 枚 右                                    | ж.<br>         |                | 0           |                          |
| <ul> <li>①資格について</li> <li>(1)</li> </ul> | 資格の種類とレベルについ   | て記入してください。     | *本校記入欄<br>* |                          |
| (2)<br>(3)<br>(4)                        |                |                |             | 資格や受賞歴などを                |
| (5)<br>②受賞歴                              | 大会やコンクール並の正式を発 | と順位を記入してください。  |             | ご記入いただき、<br><br>裏面に証明となる |
| (1)<br>(2)<br>(3)                        | VX 1           |                |             | 書類のコピーを添付してください。         |
| (4)<br>(5)                               |                |                |             |                          |
| ③児童会役員                                   |                |                |             |                          |

郵送先 〒663-8143 兵庫県西宮市枝川町4-16

武庫川女子大学附属中学校·高等学校 事務室宛

※ 中学入試 加点内容報告書 在中と表面にご記入ください。

#### (3)「入学考査票」を入試当日に持参

本校から、入学考査票は発行しません。入試方式によって、入学考査票、受験番号 が変わりますので、複数回受験される方は、入学考査票を持参されるとき、お間違 えのないようにしてください。

最後に

インターネット出願で手続きを進めるにあたって、システムの操作等について、わから ないこと場合は、出願サイトの画面右下の『よくある質問』をご覧ください。

|                                                                                                    | 学校からのお知らせ                                                                                                    |
|----------------------------------------------------------------------------------------------------|----------------------------------------------------------------------------------------------------|
| (はじめて手塗されるかへ)<br>・ユーゼロ ビュールアドレス)をはじめて登録される方は、下のボタン<br>をクリックしてください、<br>・ miniatempaseサイトでmcID (共通ID) として登録された方は、ログ<br>インにざ急速ください。                       | むご登録いただいたユーザID(メールアトレス)は、イベント予約およびイン<br>ターネット出版の間に専用できます。<br>な同じユーザDTで242した登録される場合は、1人日のご登録後、画面右上><br>ニューの「受発生情報変更」より追加登録してください。 |
| はじめての方はごちら                                                                                                    | システムに関するお知らせ                                                                                                    |
|                                                                                                    | システムからのお知らせはありません                                                                                                    |
| [14]一世の電動が思えのAPA1<br>・ 営戦時みのユーザロ (メールアドレス) 、 ノはワードを入力のうえ、<br>「ログイン」をクリックしてください。<br>メールアドレスの建築を増払ける場合は、ログイン後、「メールアド<br>レス変更」より変更してください。<br>メールアドレスを見ため、 |                                                                                                    |
| emai                                                                                                    |                                                                                                    |
| パスワード □ パスワードのが予想除                                                                                                    |                                                                                                    |
| Password                                                                                                    |                                                                                                    |
| DUT>                                                                                                    |                                                                                                    |
| パスワードをお忘れの方はごちら                                                                                                    |                                                                                                    |
|                                                                                                    |                                                                                                    |

<u>インターネット出願に関するシステムや操作に関する問い合わせ先</u>

●miraicompass(ミライコンパス)サポートセンター

(運用委託会社:(株)三菱総研 DCS)

TELO120-907-867(24 時間受付) / 03-5877-5952(24 時間受付)

※平日9時~17時以外の受付について、質問内容によっては、回答が翌営業日になるこ とがあります。あらかじめご了承ください。営業日:月~金(祝祭日、年末年始(12/26 ~1/5除く)

#### 入試の内容に関するお問い合わせ

●本校入試相談室にご連絡ください。
 TELO798-47-8102(平日 9:00~16:00 日曜祝祭日及び 12/27~1/4 を除く)